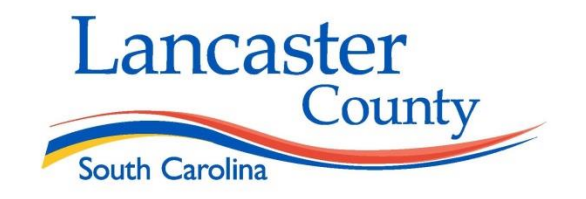

# LANCASTER COUNTY SMART FUSION REQUISITIONING MANUAL

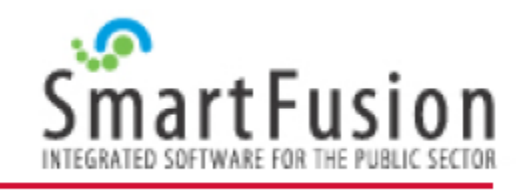

## Requisitioning

Select ACCOUNTING and then PURCHASING from the side menu bar.

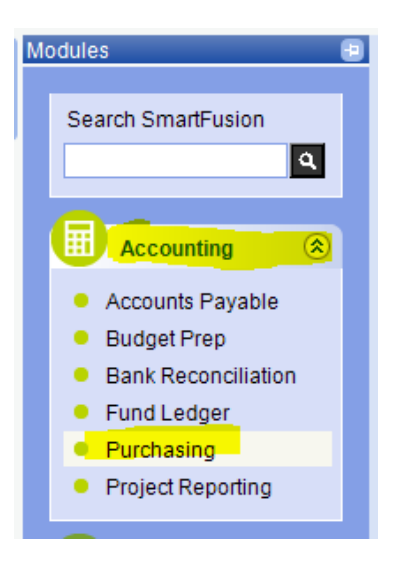

### Process (PO)

The "Process" tab on the Purchasing menu bar provides access to options to enter and edit purchase requisitions, approve purchase requisitions, and print purchase orders. Purchase order edit, cancel, and inquiry options, as well as options to enter receipts and print receiving reports are also included.

| Fil | le  | Edit     | Process | Reports     | Maintenance     | Paramet | ters Favorites | Tools | Window       | Help |      |          |    |     |   |  |
|-----|-----|----------|---------|-------------|-----------------|---------|----------------|-------|--------------|------|------|----------|----|-----|---|--|
| M   |     | 4        | Ente    | er/Edit Pur | rchase Requisi  | tions   | SmartFusi      | on    |              |      |      |          |    |     |   |  |
| Mo  | odu | lles     | Inqu    | ire Purch   | ase Requisitior | ıs      |                |       |              |      |      |          |    |     |   |  |
|     |     | <u>.</u> | Rev     | iew/Appro   | ove PO Requisi  | tions   |                |       |              |      |      |          |    |     |   |  |
|     | C   |          | Edit    | Purchase    | e Orders        |         | 1              |       |              |      |      |          |    |     |   |  |
|     |     | • A      | Inqu    | ire Purch   | ase Orders      |         |                |       |              |      |      |          |    |     |   |  |
|     |     | • A      | Prin    | t Purchas   | e Orders        |         |                |       |              |      |      |          |    |     |   |  |
|     |     | • B      | Ente    | er Receipt  | s               |         | 1              |       |              |      |      |          |    |     |   |  |
|     |     | • c      | Prin    | t Receivin  | ig Report       |         |                |       |              |      |      |          |    |     |   |  |
|     |     | • c      | Can     | cel Purch   | ase Requisition | n       |                |       |              |      |      |          |    |     |   |  |
|     |     | • F      | Can     | cel Purch   | ase Order       |         |                |       |              |      |      |          |    |     |   |  |
|     |     | • F      | Ente    | er/Edit PO  | Template        |         |                | (     | -            |      | a de | Π.       |    | - 1 | ~ |  |
|     |     | • (P     | Ema     | ail Monito  | r               |         |                |       | $\mathbf{n}$ | ld   |      | <b>"</b> | U. | SI  | 0 |  |

Click the NEW icon on the top tool bar.

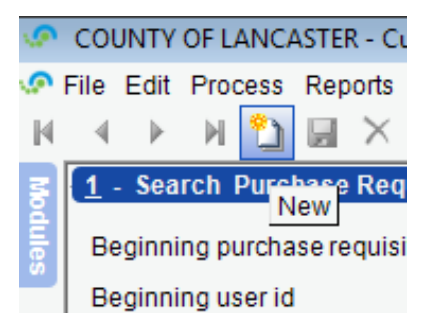

There are three sections to the Enter/Edit Purchase Requisitions page.

| <u>1</u> - Search Purchase Requisitions |
|-----------------------------------------|
| Beginning purchase requisition number   |
| Beginning user id                       |
| Status                                  |
| Beginning vendor name                   |
| Beginning vendor number                 |
|                                         |
| 2 - List Purchase Requisitions          |
| PO Requisit                             |
| • 0                                     |
|                                         |
|                                         |
|                                         |
|                                         |
| 3 - Purchase Requisition Detail         |

- 1. Search Purchase Requisitions: Allows you to search requisitions pending review.
- 2. List Purchase Requisitions: Is a list of all searched or entered requisitions.
- 3. Purchase Requisition Detail: Is where new purchase requisitions are entered.

There are four tabs that need to be populated to complete the requisition process.

|                                                                                                    | Purchase Requisition                        | Items Detail        | Account Distribution Detail | Documents |  |  |  |  |  |  |
|----------------------------------------------------------------------------------------------------|---------------------------------------------|---------------------|-----------------------------|-----------|--|--|--|--|--|--|
|                                                                                                    |                                             | _                   |                             |           |  |  |  |  |  |  |
| Purchase Requisition tab: PO Header info-Date, Vendor, Ship to, Bill to address, and Tax %         |                                             |                     |                             |           |  |  |  |  |  |  |
| Item Detail tab – Line item for each item being purchased; Quantity, unit, description, unit price |                                             |                     |                             |           |  |  |  |  |  |  |
| Ace                                                                                                | count Distribution tab: Acco                | ounts to be charged |                             |           |  |  |  |  |  |  |
| Do                                                                                                 | Documents tab: Quotes from vendors attached |                     |                             |           |  |  |  |  |  |  |
|                                                                                                    |                                             |                     |                             |           |  |  |  |  |  |  |

**Purchase Requisition tab** 

| 3 - Purchase Requisit | ion Detail                                                  |
|-----------------------|-------------------------------------------------------------|
| Purchase r            | equisition 0 Status Total 0.00                              |
| Purchase Requisit     | ion Items Detail Account Distribution Detail Documents      |
| Date                  | 09/17/2012  Entered by CSI+ Blanket PO Template <f11></f11> |
| Vendor number/name    | 362862 ABC SCHOOL SUPPLY Cancel PO Req                      |
| Vendor order          | Trade discount 0.00                                         |
| Sales tax             | SC C Preferred freight Expected ship date                   |
| Ship to               | 10 Bill to                                                  |
|                       | MAIN OFFICE                                                 |
|                       | 1661 EAST MAIN STREET                                       |
|                       |                                                             |
|                       | EASLEY, SC 29640- , -                                       |
| Default account       |                                                             |
| Requested by          |                                                             |
| Bid info 1)           |                                                             |
| 2)                    |                                                             |
| 3)                    |                                                             |
| Note                  |                                                             |
|                       |                                                             |
|                       | Close                                                       |

Enter the: Vendor name, the tax percentage (8.00 for product, 0.00 for service), and Requester's name

Note: If vendor does not exist in the system, have the vendor register on the county website

Enter the: Vendor item number (if available), quantity, unit of measure, description, and price.

## **Account Distribution Detail tab**

The account distribution may be handled several ways:

- 1) distribute the full amount to a default account,
- 2) manually distribute to multiple accounts,
- 3) use a percentage to split to multiple accounts, or
- 4) use the Code from the items page to distribute to the accounts.
- 1. Distribute the full amount to one account.

| 3 - Purchase Requisition Detail   |                             |         |          |
|-----------------------------------|-----------------------------|---------|----------|
| Purchase requisition 0 🕒          |                             | Total   | 77.04    |
| Purchase Requisition Items Detail | Account Distribution Detail |         |          |
| 100-111-410-0000-77               | SUPPLIES                    | 0.0000  | 77.04    |
| Code Account                      | Description                 | Percent | Amount 2 |
| • 0 100-111-410-0000-77           | SUPPLIES                    | 0.0000  | \$77.04  |
|                                   |                             |         |          |

2. Manually distribute the amount to multiple accounts: Type in the amount beside each account number.

|   | Purchas      | e Requisition       | Items Detail | Account Distribution Detail |                 |          |
|---|--------------|---------------------|--------------|-----------------------------|-----------------|----------|
|   | 1            | 100-111-410-0000-19 | *            | SUPPLIES                    | 0.0000          | 65.54    |
|   | Code Account |                     | Description  | Percent                     | Amount <b>D</b> |          |
| ► | 1            | 100-111-410-0000-19 |              | SUPPLIES                    | 0.0000          | \$65.54  |
|   | 2            | 100-111-410-0010-19 |              | KIND INSTRUCT SUPPLIES      | 0.0000          | \$353.17 |

**3.** Distribute the amount to multiple accounts based on percentage of the total: Type in a percentage beside each account number.

| - Purc | hase F | Requisition Detail  |              |                           |         |          |  |
|--------|--------|---------------------|--------------|---------------------------|---------|----------|--|
|        | P      | urchase requisition | 49984        |                           | Total   | 77.04    |  |
| Pu     | irchas | e Requisition       | ltems Detail | Account Distribution Deta | il      |          |  |
| +      | 0      | 100-111-410-0000-77 | ~            | SUPPLIES                  | 75.0000 | 57.78    |  |
| Co     | ode    | Account             | t            | Description               | Percent | Amount Σ |  |
| •      |        | 100-111-410-0000-77 |              | SUPPLIES                  | 75.0000 | \$57.78  |  |
|        | 0      | 100-111-410-0010-31 |              | KIND INSTRUCT SUPPLIES    | 25.0000 | \$19.26  |  |
|        |        |                     |              |                           |         |          |  |

#### 4. Distribute the amount to multiple accounts based on item: Assign a code on the Item Detail Tab;

|   | Purchase Requisition |             | Ite   | ms De | tail        | Account |            | _   |        |      |      |                     |
|---|----------------------|-------------|-------|-------|-------------|---------|------------|-----|--------|------|------|---------------------|
| 4 |                      | 215215      | 25.00 | cas   | Laser paper | Ва      | \$2.4500   | ☑ [ | 0.00   | 1    | 1    | 65.54               |
|   | Inv. Item            | Vendor Item | Qty.  | U/M   | Description | Note    | Item Price | Tax | Disc.  | Flec | Code | Ext. Price <b>D</b> |
| + | 0                    | 215215      | 25.00 | cas   | Laser paper | Bac     | \$2.4500   | V   | 0.0000 | D    | 1    | \$65.54             |
|   | 0                    | 412514      | 2.00  | ea    | 17" Monitor |         | \$149.5400 | •   | 0.0000 |      | 2    | \$320.02            |
|   | 0                    | 323326      | 2.00  | ea    | Keyboards   |         | \$15.4900  | •   | 0.0000 | t    | 2    | \$33.15             |

Then assign an account to each code.

| Purchase Requ | uisition |         | ltems Detail | Account Distribution Detail |         |          |
|---------------|----------|---------|--------------|-----------------------------|---------|----------|
| 1 -           | ÷ +      | -       | *            |                             | 0.0000  | 65.54    |
| Code          | A        | Account |              | Description                 | Percent | Amount Σ |
| ► 1 🔒 0       |          |         |              |                             | 0.0000  | \$65.54  |
| 2 🔒 0         |          |         |              |                             | 0.0000  | \$353.17 |
|               |          |         |              |                             |         |          |

| ? | COL                                | JNTY | OF LANCA | ASTER - C             | urrent Year - 07/ | /01/2014 - 06/ | 30/2015 - Pi | urchasin | ig - 023BJC - [P | urchase Requisitions | - Enter/Edit] |  |
|---|------------------------------------|------|----------|-----------------------|-------------------|----------------|--------------|----------|------------------|----------------------|---------------|--|
| 2 | File                               | Edit | Process  | Reports               | Maintenance       | Parameters     | Favorites    | Tools    | Window Help      | p                    |               |  |
| M | 4                                  | ►    | М 🖺      | $\blacksquare \times$ | ୬ 🗳 📄             | 🔞 👁 Sma        | rtFusion     |          |                  |                      |               |  |
| 2 | z 1 . Search Purchase Requisitions |      |          |                       |                   |                |              |          |                  |                      |               |  |

\*\*AFTER ACCOUNT DISTRIBUTION TAB HAS BEEN COMPLETED CLICK THE SAVE ICON HIGHLIGHTED ABOVE\*\*

\*\*\*Once the requisition has been saved; quotes must be attached to the Documents tab\*\*\*

# **Department Head Review**

1. Select REVIEW/APPROVE PO REQUISITIONS from the PROCESS menu.

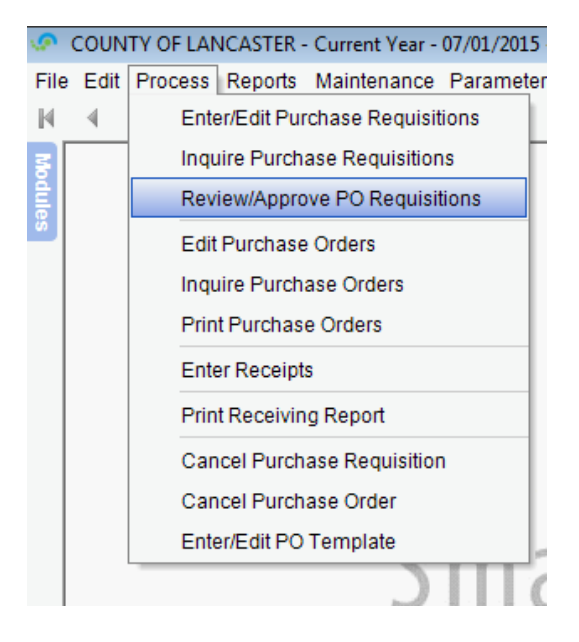

2. Click the SEARCH button.

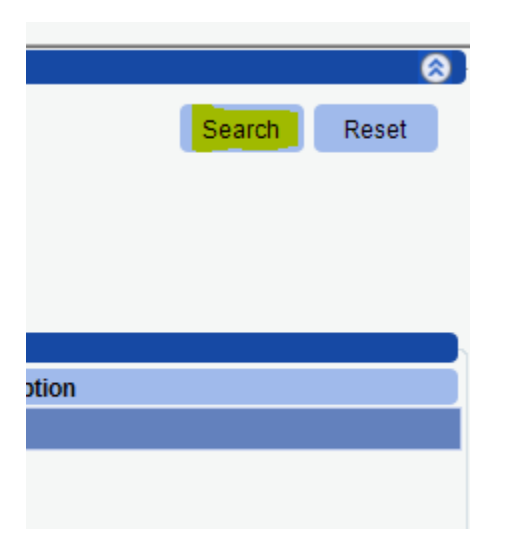

3. Select requisition to review from list.

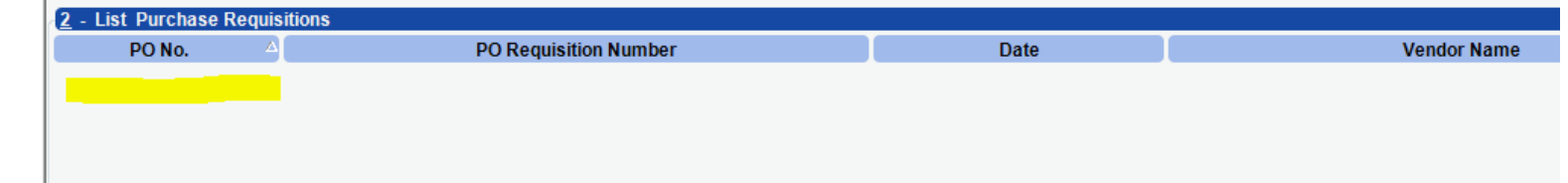

4. Review the each tab to verify purchase request is valid.

| 3 - Purchase Re                                                         | quisition Detail |                                         |              |                    |          |                                                                               |
|-------------------------------------------------------------------------|------------------|-----------------------------------------|--------------|--------------------|----------|-------------------------------------------------------------------------------|
| 📝 🔯 Purch                                                               | ase requisition  | 0 Pu                                    | rchase order | 0                  | Total    | \$0.00                                                                        |
| Purchase Re                                                             | quisition        | Items Detail                            | Account D    | istribution Detail | ocuments |                                                                               |
| Date<br>Vendor<br>Vendor order<br>Sales tax<br>Ship to<br>To be emailed |                  | Blanke Trade discount Preferred freight | et 0.00      | Expected ship date |          | Entered by Reviewer 1 Reviewer 2 Reviewer 3 Reviewer 4 Approved by Reviewer 4 |
| Default account                                                         |                  |                                         | •            |                    |          |                                                                               |
| Requested by                                                            |                  |                                         |              |                    |          |                                                                               |
| Bid info 1)<br>2)<br>3)<br>Note<br>Review/approve                       |                  |                                         |              |                    |          |                                                                               |

## **Receiving Items**

#### Select ENTER RECEIPTS from the PROCESS menu.

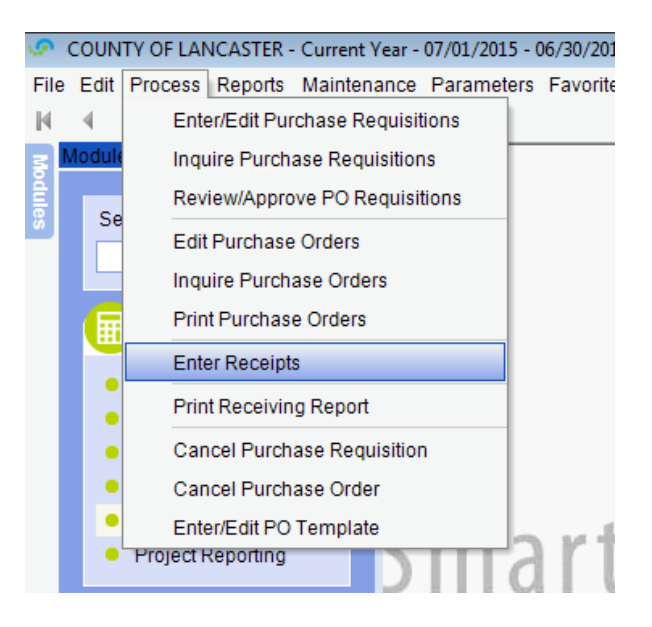

1. Enter PO number and click the SEARCH button.

| 1 - Search Receipts                   |                                       |                                    |            |
|---------------------------------------|---------------------------------------|------------------------------------|------------|
| Beginning purchase order number       | 21761                                 | Ending purchase order number       | 21761      |
| Beginning purchase requisition number | 0                                     | Ending purchase requisition number | 2147483647 |
| Beginning user id                     |                                       | Ending user id                     |            |
| Status                                |                                       |                                    |            |
| 2 - List Receipts                     | · · · · · · · · · · · · · · · · · · · |                                    | ,          |

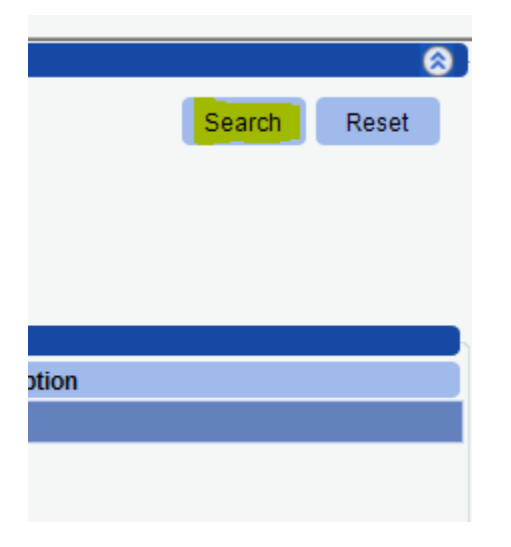

2. On the third tab enter number received in the CURR REC field and enter date in the DATE field and press enter on your keyboard.

| <u>3</u> - Receipt Detail                                |              |            |            |          |          |           |           |      |              |
|----------------------------------------------------------|--------------|------------|------------|----------|----------|-----------|-----------|------|--------------|
| Purchase order 21761 Purchase requisition 25089 Status P |              |            |            |          |          |           |           |      |              |
| Vendor 901269                                            | SAFE INDUSTR | IES        |            | •        | _        |           |           |      |              |
| ۹.                                                       |              | 349.00     | 4.00       | 4.00     | 0.00     | 0.00      | 0.00      |      | 02/25/2016 🕞 |
| Inv. Item                                                | Vendor Item  | Item Price | Qty. Order | Received | Curr Rec | Backorder | Curr Back | Note | Date         |
| •                                                        |              | \$349.00   | 4.00       | 4.00     | 0.00     | 0.00      | 0.00      |      | 02/25/2016   |

3. When the Received field matches the amount that you actually received then click the CLOSE button.

| <u>3</u> -                  | <u>3</u> - Receipt Detail                                |             |  |            |            |          |          |           |           |      |      |              |
|-----------------------------|----------------------------------------------------------|-------------|--|------------|------------|----------|----------|-----------|-----------|------|------|--------------|
| Pu                          | Purchase order 21761 Purchase requisition 25089 Status P |             |  |            |            |          |          |           |           |      |      |              |
| Vendor 901269 SAFE INDUSTRI |                                                          |             |  | ES         |            | •        |          |           |           |      |      |              |
| Q                           |                                                          |             |  |            | 349.00     | 4.00     | 4.00     | 0.00      | 0.00      | 0.00 |      | 02/25/2016 🔽 |
| Inv. Item                   |                                                          | Vendor Item |  | Item Price | Qty. Order | Received | Curr Rec | Backorder | Curr Back | Note | Date |              |
| •                           |                                                          |             |  |            | \$349.00   | 4.00     | 4.00     | 0.00      | 0.00      | 0.00 |      | 02/25/2016   |

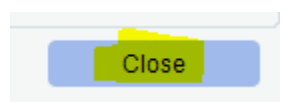